# SAINT PAUL-BOURDON BLANC

### DOCUMENTATION TECHNIQUE

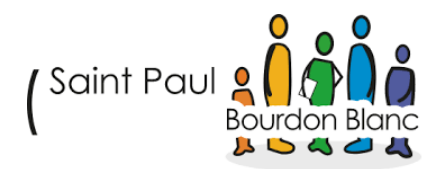

### KANBOARD

DÉCEMBRE 2024 RÉDIGÉ PAR MATHIS BOUCHET RÉVISÉ PAR TOM COELHO

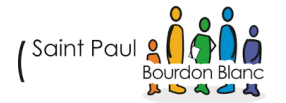

# R

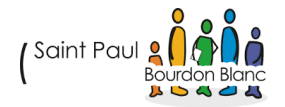

## TABLE **DES** MATIÈRES

| 1. Étape : Création profil sur le site | 4  |
|----------------------------------------|----|
| A. Paramétrage :                       | 4  |
| B. Création Groupe :                   | 6  |
| C.Création ressource :                 | 7  |
| Validation                             | 12 |

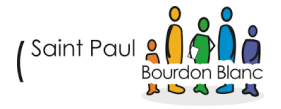

# ÉTAPE 1 : MISE À JOUR DE VOTRE SYSTÈME

A. MISE À JOUR

**Mise à jour du système** : Avant de commencer l'installation, il est important de mettre à jour les paquets du serveur pour s'assurer que vous disposez des dernières versions stables.

apt update && apt upgrade -y

# ÉTAPE 2 : INSTALLATION DES DÉPENDANCES

B. INSTALLER LES DÉPENDANCES :

Installez les paquets nécessaires, notamment Apache2, MariaDB et PHP avec les modules requis.

apt install apache2 mariadb-server php php-cli php-mysql php-gd php-mbstring php-xml php-curl unzip -y

C. VÉRIFICATION APACHE2 :

systemctl status apache2

D. VÉRIFICATION MARIADB :

systemctl status mariadb

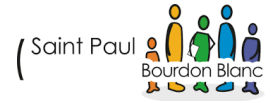

# ÉTAPE 3 : CONFIGURATION DE MARIADB

### A. SÉCURISATION DE MARIADB :

Exécutez le script de sécurisation de MariaDB pour configurer le mot de passe root et d'autres options de sécurité.

mysql\_secure\_installation

### B. CRÉATION DE LA BASE DE DONNÉES ET DE L'UTILISATEUR POUR KANBOARD :

Connectez-vous à MariaDB avec l'utilisateur root.

sudo mysql -u root -p

Créez la base de données, l'utilisateur et attribuez les privilèges nécessaires.

CREATE DATABASE kanboard CHARACTER SET utf8mb4 COLLATE utf8mb4\_unicode\_ci;

CREATE USER 'kanboard\_user'@'localhost' IDENTIFIED BY 'votre\_mot\_de\_passe';

GRANT ALL PRIVILEGES ON kanboard.\* TO 'kanboard\_user'@'localhost';

FLUSH PRIVILEGES;

EXIT;

# ÉTAPE 4 : INSTALLATION DE KANBOARD

A. TÉLÉCHARGEZ KANBOARD :

cd /var/www/html

sudo wget https://github.com/kanboard/kanboard/archive/refs/tags/v1.2.43.zip

sudo unzip kanboard-1.2.43.zip

sudo rm kanboard-1.2.43.zip

sudo mv kanboard-1.2.43 kanboard

Lien vers le realeases de kanboard : https://github.com/kanboard/kanboard/releases

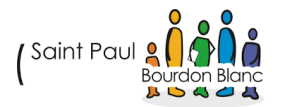

### B. DONNER LES BONNES PERMISSIONS

Assurez-vous que le serveur web peut accéder aux fichiers.

sudo chown -R www-data:www-data /var/www/html/kanboard

sudo chmod -R 755 /var/www/html/kanboard

# ÉTAPE 5 : CONFIGURATION D'APACHE2

### A. CRÉATION D'UN FICHIER DE CONFIGURATION POUR APACHE :

Créez un fichier de configuration pour Kanboard.

sudo nano /etc/apache2/sites-available/kanboard.conf

Ajoutez le contenu suivant (en remplaçant votre\_domaine.com par votre domaine ou adresse IP si nécessaire) :

<VirtualHost \*:80>

ServerAdmin webmaster@votre\_domaine.com

DocumentRoot /var/www/html/kanboard

ServerName votre\_domaine.com

<Directory /var/www/html/kanboard>

Options Indexes FollowSymLinks

AllowOverride All

Require all granted

</Directory>

ErrorLog \${APACHE\_LOG\_DIR}/error.log

CustomLog \${APACHE\_LOG\_DIR}/access.log combined

</VirtualHost>

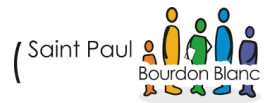

### B. ACTIVER LE SITE ET LES MODULES APACHE

sudo a2ensite kanboard.conf

sudo a2enmod rewrite

sudo systemctl restart apache2

# ÉTAPE 6 : CONFIGURATION DE KANBOARD SRV

A. CONFIGURATION DU FICHIER DE BASE DE DONNÉES :

Ouvrez le fichier de configuration de Kanboard pour spécifier les paramètres de la base de données.

sudo nano /var/www/html/kanboard/config.php

Ajoutez les informations de connexion à la base de données :

| php</th                                      |
|----------------------------------------------|
| define('DB_DRIVER', 'mysql');                |
| define('DB_USERNAME', 'kanboard_user');      |
| define('DB_PASSWORD', 'votre_mot_de_passe'); |
| define('DB_HOST', 'localhost');              |
| define('DB_NAME', 'kanboard');               |
| ?>                                           |

### B. TERMINER LA CONFIGURATION :

Après avoir configuré la base de données, ouvrez votre navigateur et accédez à l'URL de votre serveur, par exemple : <a href="http://votre\_domaine.com">http://votre\_domaine.com</a> ou <a href="http://votre\_domaine.com">http://votre\_domaine.com</a> ou <a href="http://votre\_domaine.com">http://votre\_domaine.com</a> ou <a href="http://votre\_domaine.com">http://votre\_domaine.com</a> ou

|  |  | Usemame     | * |
|--|--|-------------|---|
|  |  | Password    |   |
|  |  | Remember Me |   |
|  |  |             |   |
|  |  | Sign in     |   |

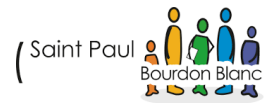

# ÉTAPE 7: CONFIGURATION DE KANBOARD

### A. AJOUTER DES UTILISATEURS

Pour pouvoir ajouter des utilisateurs suivez les instructions suivantes :

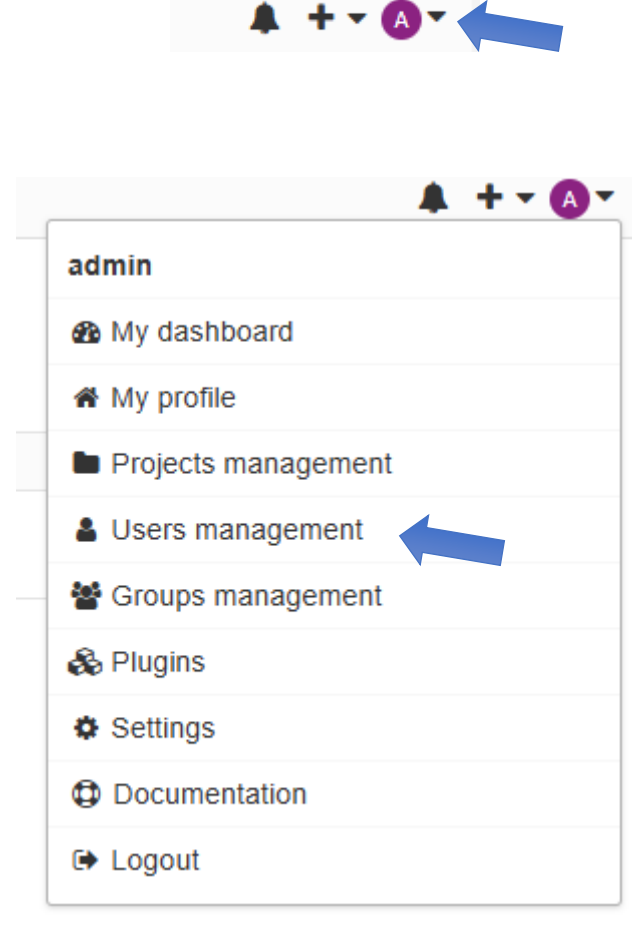

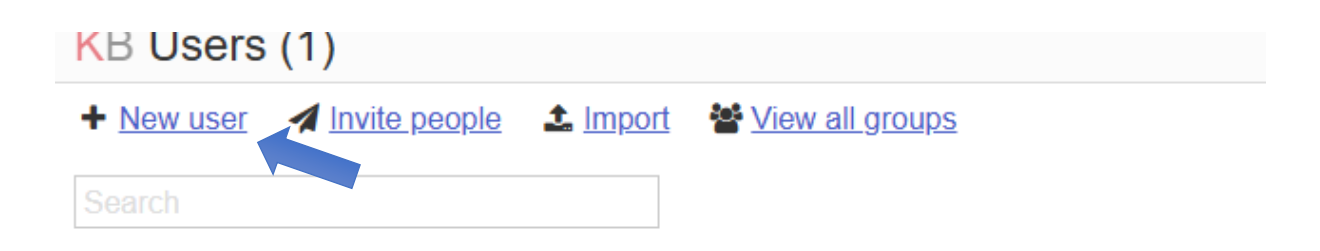

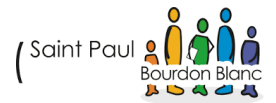

### New User

| Profile                                                                                | Security                        |
|----------------------------------------------------------------------------------------|---------------------------------|
| Username *                                                                             | Role<br>User V                  |
| Name                                                                                   | Disallow login form             |
|                                                                                        | Preferences                     |
| Email                                                                                  | Timezone<br>Application default |
| Authentication                                                                         | Language                        |
| Remote user<br>If checked, this user will use a third-party system for authentication. | Filter                          |
| Password                                                                               | Enable email notifications      |
| The password is necessary only for local users.                                        | Projects                        |
| Confirmation                                                                           | Add this person to this project |

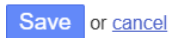

| nformation            | Summary                                                                                                    |
|-----------------------|----------------------------------------------------------------------------------------------------|
| Summary               | Login: Tom                                                                                                    |
| Jser dashboard        | <ul> <li>Full Name: C</li> </ul>                                                                                   |
| ime tracking          | <ul> <li>Email: tocoelho@stpbb.org</li> <li>Status: Active</li> </ul>                                              |
| ist logins            | Socurity                                                                                                    |
| ersistent connections | Security                                                                                                    |
| assword reset history | Role: Administrator                                                                                                |
| tions                 | <ul> <li>Group membership(s):</li> <li>Account type: Remote</li> <li>Two factor authentication disabled</li> </ul> |
| dit profile           | <ul> <li>Number of failed login: 0</li> </ul>                                                                      |
| atar                  | Preferences                                                                                                    |
| lic access            |                                                                                                    |
| fications             | <ul> <li>Theme: Light theme</li> <li>Timezone: Europe/Paris</li> </ul>                                             |
| ernal accounts        | <ul> <li>Language: Français</li> </ul>                                                                             |
| grations              | <ul> <li>Custom Filter:</li> <li>Notifications: Disabled</li> </ul>                                                |
|                       |                                                                                                    |
| uthentication         |                                                                                                    |

(Saint Paul

--

# ÉTAPE 8 : CONFIGURATION DE LA CONNEXION LDAP

### A. CONFIGURATION SUR L'AD :

Sur l'AD, allez créer un compte de lecture :

| > | 📔 System    |
|---|-------------|
|   | 📋 Users     |
| > | NTDS Quotas |
| > | TPM Devices |

| anvités du domaine                            | Groupe de séc | Tous les invités du doma   |
|-----------------------------------------------|---------------|----------------------------|
| A Ordinateurs                                 | Groupe de séc |                            |
| 🖳 Ordinateurs du domaine                      | Groupe de séc | Toutes les stations de tra |
| Ropriétaires créateurs de la stratégie de gro | Groupe de séc | Les membres de ce grou     |
| Reprotected Users                             | Groupe de séc | Les membres de ce grou     |
| 🏝 Utilisateurs du domaine                     | Groupe de séc | Tous les utilisateurs du d |
| 🕰 Full_VNC                                    | Groupe de séc |                            |
| administrateurs clés Enterprise               | Groupe de séc | Les membres de ce grou     |
| 💐 Administrateurs de l'entreprise             | Groupe de séc | Administrateurs désigné    |
| 🌉 Administrateurs du schéma                   | Groupe de séc | Administrateurs désigné    |
| 🏙 Contrôleurs de domaine d'entreprise en lect | Groupe de séc | Les membres de ce grou     |
| 🐣 Administrateur                              | Utilisateur   | Compte d'utilisateur d'a   |
| 🐣 authantik_bind                              | Utilisateur   |                            |
| 🛃 Invité                                      | Utilisateur   | Compte d'utilisateur inv   |
| 🛃 krbtgt                                      | Utilisateur   | Compte de service du c     |
| 🐣 Mathis Bouchet                              | Utilisateur   | Admin du Domaine           |
| 🐁 Read Only                                   | Utilisateur   |                            |
| 🐣 SERVEUR SAUVGARDE                           | Utilisateur   | Mot de passe = Mathis2     |
| 🛃 tom coelho                                  | Utilisateur   |                            |
| 🛃 Tom                                         | Utilisateur   |                            |

Créez un groupe et ajoutez l'utilisateur dedans :

|                              |                                         |                                       |                                                 |                                         |                            |                         |                      | . ^                     |
|------------------------------|-----------------------------------------|---------------------------------------|-------------------------------------------------|-----------------------------------------|----------------------------|-------------------------|----------------------|-------------------------|
| Er                           | nvironnemen                             | t                                     | Se                                              | essions                                 |                            | Contrôle                | e à dista            | ince                    |
| Profil                       | des services                            | : Bureau à c                          | listance                                        | CON                                     | 1+                         | Éd                      | iteur d´a            | ittributs               |
| Général                      | Adresse                                 | Compte                                | Profil                                          | Téléphones                              | Organ                      | isation                 | Certific             | cats publiés            |
| Membre                       | de Ré                                   | plication de                          | mot de pa                                       | isse Appe                               | el entrant                 | Obj                     | et                   | Sécurité                |
| Membre                       | de :                                    |                                       |                                                 |                                         |                            |                         |                      |                         |
| Nom<br>DevTe<br>Utilisati    | am<br>eurs du do                        | UOSSIEFSE<br>IUT-O-4.pi<br>IUT-O-4.pi | ervices de<br>riv/Users ◀<br>riv/Users          | domaine Activi                          | e Directory                | ļ                       |                      |                         |
|                              |                                         |                                       |                                                 |                                         |                            |                         |                      |                         |
| Ajout<br>Groupe p<br>Définir | er S<br>principal : I<br>le groupe prir | upprimer<br>Utilisateurs o<br>ncipal  | du domaine<br>Il n'est pa<br>disposez<br>POSIX. | e<br>is utile de modi<br>de clients Mac | iier le grou<br>ntosh ou r | ipe princi<br>d'applica | pal, sau<br>tions co | ıf si vous<br>mpatibles |

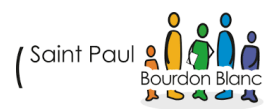

### B. CONFIGURATION SUR LE SERVEUR KANBOARD :

Sur le serveur Kanboard, allez dans le dossier suivant :

### nano /var/www/html/kanboard/config.php

Modifiez les champs suivants :

| php</th                                                                                                    |
|----------------------------------------------------------------------------------------------------|
| // Configuration de la base de données                                                                                        |
| define('DB_DRIVER', 'mysql');                                                                                                 |
| define('DB_USERNAME', 'kanboard_user');                                                                                       |
| define('DB_PASSWORD', 'Azerty45');                                                                                            |
| define('DB_HOST', 'localhost');                                                                                               |
| define('DB_NAME', 'kanboard');                                                                                                |
| // Activer l'authentification LDAP                                                                                            |
| define('LDAP_AUTH', true);                                                                                                    |
| define('LDAP_SERVER', 'ldap://10.254.254.252:389');                                                                           |
| define('LDAP_PORT', 389);                                                                                                    |
| define('LDAP_SSL_VERIFY', false);                                                                                             |
| define('LDAP_START_TLS', false);                                                                                              |
| // Connexion en tant que compte de service pour interroger l'AD                                                               |
| define('LDAP_BIND_TYPE', 'proxy');                                                                                            |
| define('LDAP_USERNAME', 'readonly_svc@IUT-O-4.priv');                                                                         |
| define('LDAP_PASSWORD', 'Azerty452025');                                                                                      |
| // Base DN et filtre utilisateur mis à jour                                                                                   |
| define('LDAP_USER_BASE_DN', 'OU=ComptesServices,DC=IUT-O-4,DC=priv');                                                         |
| define('LDAP_USER_FILTER',<br>'(&(objectClass=user)(sAMAccountName=%s)(memberOf=CN=Services,OU=Groups,DC=IUT-O-4,DC=priv))'); |
| // Attributs utilisateurs                                                                                                    |
| define('LDAP_USER_ATTRIBUTE_USERNAME', 'sAMAccountName');                                                                     |
| define('LDAP_USER_ATTRIBUTE_FULLNAME', 'cn');                                                                                 |
| define('LDAP_USER_ATTRIBUTE_EMAIL', 'mail');                                                                                  |
| define('LDAP_USER_ATTRIBUTE_GROUPS', 'memberOf');                                                                             |
| // Création automatique des utilisateurs dans Kanboard                                                                        |
| define('LDAP_USER_CREATION', true);                                                                                           |
| // Synchronisation des groupes                                                                                                |
| define('LDAP_GROUP_SYNC', true);                                                                                              |
| // Définir les rôles admin et manager basés sur les groupes AD                                                                |
| define('LDAP_GROUP_ADMIN_DN', 'CN=Admins,OU=Groups,DC=IUT-O-4,DC=priv');                                                      |
| define('LDAP_GROUP_MANAGER_DN', 'CN=Managers,OU=Groups,DC=IUT-O-4,DC=priv');                                                  |
| ?>                                                                                                    |

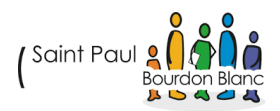

De plus, pensez à modifier également le fichier suivant et à activer la connexion via LDAP :

nano /etc/php/8.2/apache2/php.ini

```
; The ldap extension must be before curl if OpenSSL 1.0.2 and OpenLDAP is used
; otherwise it results in segfault when unloading after using SASL.
; See https://github.com/php/php-src/issues/8620 for more info.
extension=ldap
```

Une fois cela fais vous pouvez tenter de vous connecter avec compte AD :

# ÉTAPE 8 : INSTALLATION DE PLUGIN

A. AJOUT DE PLUGIN

Pour pouvoir ajouter un plugin sur le site de Kanboard, dans la section Plugin :

https://kanboard.org/plugins.html

Une fois dessus, choisissez le plugin à ajouter. Vous serez redirigé vers GitHub. Prenez la dernière version du plugin que vous souhaitez ajouter :

cd /var/www/kanboard/plugins

wget https://github.com/creecros/Customizer/releases/download/1.14.2/Customizer-1.14.2.zip

unzip Customizer-1.14.2.zip

mv Customizer plugins/Customizer

rm Customizer-1.14.2.zip

mkdir -p /var/www/html/kanboard/plugins

chown -R www-data:www-data /var/www/html/kanboard/plugins

chmod -R 755 /var/www/html/kanboard/plugins

mv ~/Customizer /var/www/html/kanboard/plugins/

chown -R www-data:www-data /var/www/html/kanboard/plugins/Customizer

chmod -R 755 /var/www/html/kanboard/plugins/Customizer

systemctl restart apache2

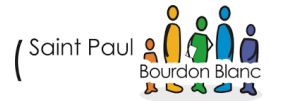

# VALIDATION

| Editée par :  | Tom COELHO, Mathis BOUCHET            |           |
|---------------|---------------------------------------|-----------|
| RÉVISÉE PAR : | Tom COELHO, Mathis BOUCHET            |           |
| SUIVIE PAR :  | Tom COELHO, Mathis BOUCHET            |           |
| Validée par : | Tom COELHO, Mathis BOUCHET            |           |
| Date :        |                                       | Version : |
| 15/01/2025    | (Saint Paul 2 A Danc<br>Bourdon Blanc | 1         |

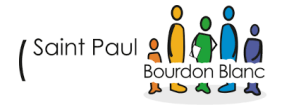